## Once logged into FACTS please Select Security

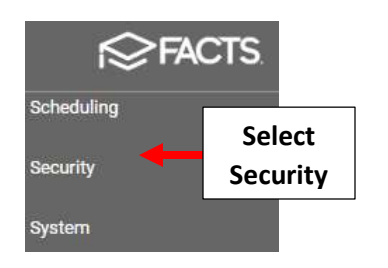

## Select Users under "Manage Logins"

| Security               |             |               |                                                                                                 |                                          |        |
|------------------------|-------------|---------------|-------------------------------------------------------------------------------------------------|------------------------------------------|--------|
| Manage Security Groups |             | Manage Logins |                                                                                                 |                                          |        |
| + Add Group            |             |               | Must have a username to save a password. Pass<br>minimum length of 6 characters, and may be use | swords must have letters and<br>ad once. | -      |
| Group Name             | Description | Members       | Q Search within selected users                                                                  | : Select Users                           | Select |
| Administrator          |             | 12            |                                                                                                 |                                          | Users  |

Select Family Individual under "Type" Dropdown and Check User to Create Account for. Select the Single Arrow to move to Selected Column and Click Save

|                  | Select Users * indicates required field Type Family Individual                                                                                                    | 1. Select Family<br>Individual                                                              | Status —<br>Enrolled                                       |                   |      |  |
|------------------|----------------------------------------------------------------------------------------------------|---------------------------------------------------------------------------------------------|------------------------------------------------------------|-------------------|------|--|
| 2. Check<br>User | Substatus         Available         Search names         Abernathy, Elizabeth         Abernathy, Greg         Abernathy, Jason         Abernathy, Sarah         Abraham, Joe | C<br>C<br>C<br>C<br>C<br>C<br>C<br>C<br>C<br>C<br>C<br>C<br>C<br>C<br>C<br>C<br>C<br>C<br>C | Selected *<br>Search sele<br>Abernathy, Greg<br>the<br>row | cted names        | Q    |  |
|                  |                                                                                                    |                                                                                             |                                                            | 4. Select<br>Save | Save |  |

## Enter Username and Password \*You will need to Re-enter Password to Confirm. Checkmark will note Login has been Saved

| Manage Logins                               |                                          |                      |                             |                 | Settings |                   |
|---------------------------------------------|------------------------------------------|----------------------|-----------------------------|-----------------|----------|-------------------|
| Must have a usernam<br>haracters, and may b | e to save a password. P<br>be used once. | asswords must have l | etters and numbers, a minir | mum length of 6 |          |                   |
| <b>Q</b> Search within se                   | ected users                              | Password             | Users                       |                 |          |                   |
| Name                                        | Username                                 | New Password         | Confirm Password            | Status          | Clear    | Saved             |
| Abernathy, Greg                             | Greg_Abernathy                           |                      |                             | ]               | ×        | ~                 |
|                                             |                                          |                      |                             |                 |          |                   |
|                                             | 1. Enter<br>Username                     |                      | 3. Confirm<br>Password      |                 |          | 4. Logir<br>Saved |